## PROCEDURA DI RICHIESTA ASSENZE DA PROGRAMMA DID-UP ARGO SOFTWARE

E' stata attivata la funzione che permette di richiedere l'autorizzazione per un'assenza anche attraverso il programma DID-UP.

Selezionare la voce di menù SERVIZI PERSONALE, apparirà l'elenco dei servizi che possono essere richiesti (Attenzione: non tutti sono attivati).

| did UP ISTITUTO COMPRENSIVO - "FRANCESCO PAPPALARDO" |   |                     | ? Laudio.ciciulla.sc27201         |      |  |
|------------------------------------------------------|---|---------------------|-----------------------------------|------|--|
| Menù                                                 | × | Azioni              |                                   |      |  |
| 🗅 Home                                               |   | Azioni              |                                   |      |  |
| 🔄 Registro                                           | • |                     |                                   |      |  |
| 😫 Scrutini                                           | • | Richieste Assenza   | Richieste Assenza Personale Web   | Apri |  |
| Didattica                                            | • | Richieste Generiche | Richieste Generiche Personale Web | Apri |  |
| 🖾 Bacheca                                            | • |                     |                                   |      |  |
| 📢 Comunicazioni                                      | • | Assenze             | Assenze Personale Web             | Apri |  |
| 🕗 Orario                                             | • | Constat             | Consist Democrate Web             |      |  |
| 🖨 Stampe                                             | • | Servizi             | Servizi Personale web             | Apri |  |
| 🔁 Servizi Personale                                  |   | Dati contabili      | Dati contabili Personale Web      | Apri |  |
| 🛠 Strumenti                                          | • |                     |                                   |      |  |
| ⊕ Logout                                             |   | Dati Anagrafici     | Dati Anagrafici Personale Web     | Apri |  |

Selezionare RICHIESTA ASSENZA, cliccando sul pulsante di comando APRI (sulla destra).

|             |              |                              |         |            |     |            | Indietro        |
|-------------|--------------|------------------------------|---------|------------|-----|------------|-----------------|
| ARGO        | ISTITUTO CON | IPRENSIVO - "FRANCESCO PAPP, | ALARDO" |            | Ø   | PERSONAL   | E V. 1.23.10 🤇  |
| Gestion     | e Richiesta  |                              |         |            |     | N          | uova richiesta  |
|             |              |                              | Dal:    | 01/09/2022 | È À | l: 31/08/2 | 2023 <b>E</b> Q |
| Data inizio | Data fine    | Tipologia                    |         |            |     | Stato      | Azioni          |

Cliccare sul pulsante di comando NUOVA RICHIESTA. Il programma DID-UP si collega con l'App PERSONALE WEB (ATTENZIONE, da smartphone o tablet potrebbe non funzionare correttamente, adducendo problemi di posizionamento dello schermo o definizione troppo bassa. MEGLIO UTILIZZARE QUESTA PROCEDURA DA PC O NOTEBOOK, almeno finché non saranno eleminati i malfunzionamenti).

Apparirà l'elenco di molte tipologie di assenze per le quali si potrà inoltrare richiesta.

| ARGO ISTITUTO COMPRENSIVO - "FRANCESCO PAPPALARDO"                                                |        | PERSONALE V. 1.23.10 (7) |                       |           |  |  |
|---------------------------------------------------------------------------------------------------|--------|--------------------------|-----------------------|-----------|--|--|
| Tipi Richiesta                                                                                    |        |                          |                       | Indietro  |  |  |
|                                                                                                   | Tipo:  | Giornaliera              | w cerca per descrizio | ne Q      |  |  |
| Descrizione                                                                                       |        |                          |                       | Azioni    |  |  |
| Esonero per partecipazione a corsi di aggiornamento e formazione                                  |        |                          |                       | Seleziona |  |  |
| Ferie                                                                                             |        |                          |                       | Seleziona |  |  |
| Permessi retribuiti                                                                               |        |                          |                       | Seleziona |  |  |
| Permessi retribuiti per lavori consiliari dei componenti consiglio amm.ni locali (L.265/99-art 24 | - c.1) |                          |                       | Seleziona |  |  |
| Permesso donatori di sangue ed equiparati                                                         |        |                          |                       | Seleziona |  |  |
| Permesso in qualita' di portatore di handicap o per assistenza a portatore di handicap            |        |                          |                       | Seleziona |  |  |

## Selezionare la tipologia di assenza desiderata

## Indicare le date di inizio e fine assenza ed eventuali note.

## SALVARE per inviare la richiesta.

| ISTITUTO COMPRENSIVO - "FRANCESCO PAPPALARDO" |                           |                       |
|-----------------------------------------------|---------------------------|-----------------------|
|                                               | Indietro                  | Salva Inoltra Annulla |
|                                               |                           |                       |
| Data fine:*                                   |                           |                       |
|                                               |                           |                       |
|                                               |                           |                       |
|                                               |                           |                       |
|                                               |                           |                       |
|                                               |                           |                       |
|                                               | Data fine:*<br>22/09/2022 | Data fine:*           |